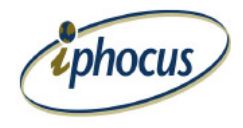

## iLink Wireless – BlackBerry Set Up for WiFi

- 1. Locate and select the icon Set Up Wi-Fi
- 2. Select Scan For Networks to enable the BlackBerry to find and configure you WiFi settings. From here follow the prompts.

## Wi-Fi Profile

Name: ("Access Point Name" - Automatically created or enter Manually) SSID: ("Access Point Name") 802.11b/g Band type: Security Type: WEP Select WEP key: WEP key #1 [x]Set as primary WEP key: \*\*\*\*\*\*\*\*\* [ ]Automatically obtain IP address and DNS IP Address: Subnet mask: Primary DNS: Secondary DNS: Default gateway address: Domain suffix: [x]Allow inter-access point handover [ ]Prompt before connection

Note: You can select Manually Add Networks and configure your WiFi settings similar to below: